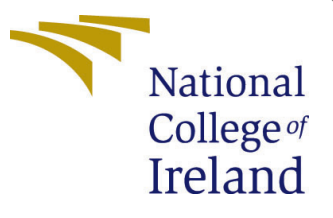

# Configuration Manual

MSc Research Project Data Analytics

Apurva Kumari Student ID: X21118175

School of Computing National College of Ireland

Supervisor: Mr Bharat Agarwal

#### National College of Ireland Project Submission Sheet School of Computing

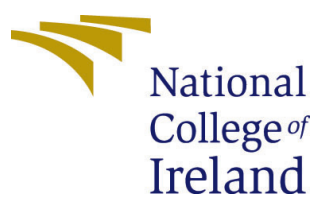

| Student Name:        | Apurva Kumari                                                  |
|----------------------|----------------------------------------------------------------|
| Student ID:          | X21118175                                                      |
| Programme:           | Data Analytics                                                 |
| Year:                | 2022                                                           |
| Module:              | Research Project                                               |
| Supervisor:          | Mr Bharat Agarwal                                              |
| Submission Due Date: | 15/12/2022                                                     |
| Project Title:       | Exploration of the Most Preferred Social Media for the Fashion |
|                      | Business Practices                                             |
| Word Count:          | 1062                                                           |
| Page Count:          | 14                                                             |

I hereby certify that the information contained in this (my submission) is information pertaining to research I conducted for this project. All information other than my own contribution will be fully referenced and listed in the relevant bibliography section at the rear of the project.

<u>ALL</u> internet material must be referenced in the bibliography section. Students are required to use the Referencing Standard specified in the report template. To use other author's written or electronic work is illegal (plagiarism) and may result in disciplinary action.

| Signature: | Apurva Kumari      |
|------------|--------------------|
| Date:      | 15th December 2022 |

#### PLEASE READ THE FOLLOWING INSTRUCTIONS AND CHECKLIST:

| Attach a completed copy of this sheet to each project (including multiple copies).        |  |
|-------------------------------------------------------------------------------------------|--|
| Attach a Moodle submission receipt of the online project submission, to                   |  |
| each project (including multiple copies).                                                 |  |
| You must ensure that you retain a HARD COPY of the project, both for                      |  |
| your own reference and in case a project is lost or mislaid. It is not sufficient to keep |  |
| a copy on computer                                                                        |  |

Assignments that are submitted to the Programme Coordinator office must be placed into the assignment box located outside the office.

| Office Use Only                  |  |  |  |  |  |
|----------------------------------|--|--|--|--|--|
| Signature:                       |  |  |  |  |  |
|                                  |  |  |  |  |  |
| Date:                            |  |  |  |  |  |
| Penalty Applied (if applicable): |  |  |  |  |  |

# Configuration Manual

### Apurva Kumari X21118175

## 1 Introduction

For the purposes of predicting business growth for fashion businesses and customer satisfaction, this paper shows how to categorize customer reviews so that they can be used again. Here are the procedures and specifications needed to recreate the machine learning models.

## 2 System Configuration

The necessary hardware and software settings for the research are detailed below, along with illustrations depicting them.

### 2.1 Hardware Configuration

Regarding the hardware configuration, an HP laptop with a 1.20 GHz Intel Core i3-1005G1 processor, 8 gigabytes of random access memory, and a 64-bit operating system was utilized (see Figure 1).

| ltem                 | Value                                           |
|----------------------|-------------------------------------------------|
| OS Name              | Microsoft Windows 10 Home Single Language       |
| Version              | 10.0.19045 Build 19045                          |
| Other OS Description | Not Available                                   |
| OS Manufacturer      | Microsoft Corporation                           |
| System Name          | LAPTOP-6FA4F31U                                 |
| System Manufacturer  | HP                                              |
| System Model         | HP Laptop 14s-dr1xxx                            |
| System Type          | x64-based PC                                    |
| System SKU           | 227Q3PA#ACJ                                     |
| Processor            | Intel(R) Core(TM) i3-1005G1 CPU @ 1.20GHz, 1190 |
| BIOS Version/Date    | AMI F.25, 09-03-2022                            |
| SMBIOS Version       | 3.2                                             |
| Embedded Controll    | 56.33                                           |
| BIOS Mode            | UEFI                                            |
| BaseBoard Manufact   | HP                                              |
| BaseBoard Product    | 86C8                                            |
| BaseBoard Version    | 56.33                                           |
| Platform Role        | Mobile                                          |
| Secure Boot State    | On                                              |
| PCR7 Configuration   | Elevation Required to View                      |
| Windows Directory    | C:\windows                                      |
| System Directory     | C:\windows\system32                             |

Figure 1: Hardware Configuration

### 2.2 Software Configuration

Several different programs, such as Jupyter notebook, Microsoft Excel, Power Bi, and Twitter API Setup, have been used to set up software. Figures 2 and 3 show, for the Twitter dataset, how an account is made and how an API key is gotten. The version of Jupyter Notebook that works with Anaconda Navigator is shown in Figure 2.

1. Jupyter Notebook and Anaconda Navigator : Various python libraries/packages were installed beforehand either in anaconda environment or Jupyter notebook for successfull implementation of whole code.

The majorpackages/libraries are: Tweepy, Pandas, TextBlob, NLTK,

Numpy,WordCloud, Seaborn, Transformers,Tensorflow,Sklearn,Tensorflow-gpu, Hyperopt,Emoji,Imblearn.

2. Microsoft Excel : All datasets have been saved here.

3. Power BI : With the help of this software, exploratory data analysis and data visualization have been done.

4. Twitter API account setup and API key generation : Few steps needs to be completed before accessing authenticated Twitter APIs defined below::

• Apply and receive approval for Twitter developer account<sup>1</sup> shown in Figure 2.

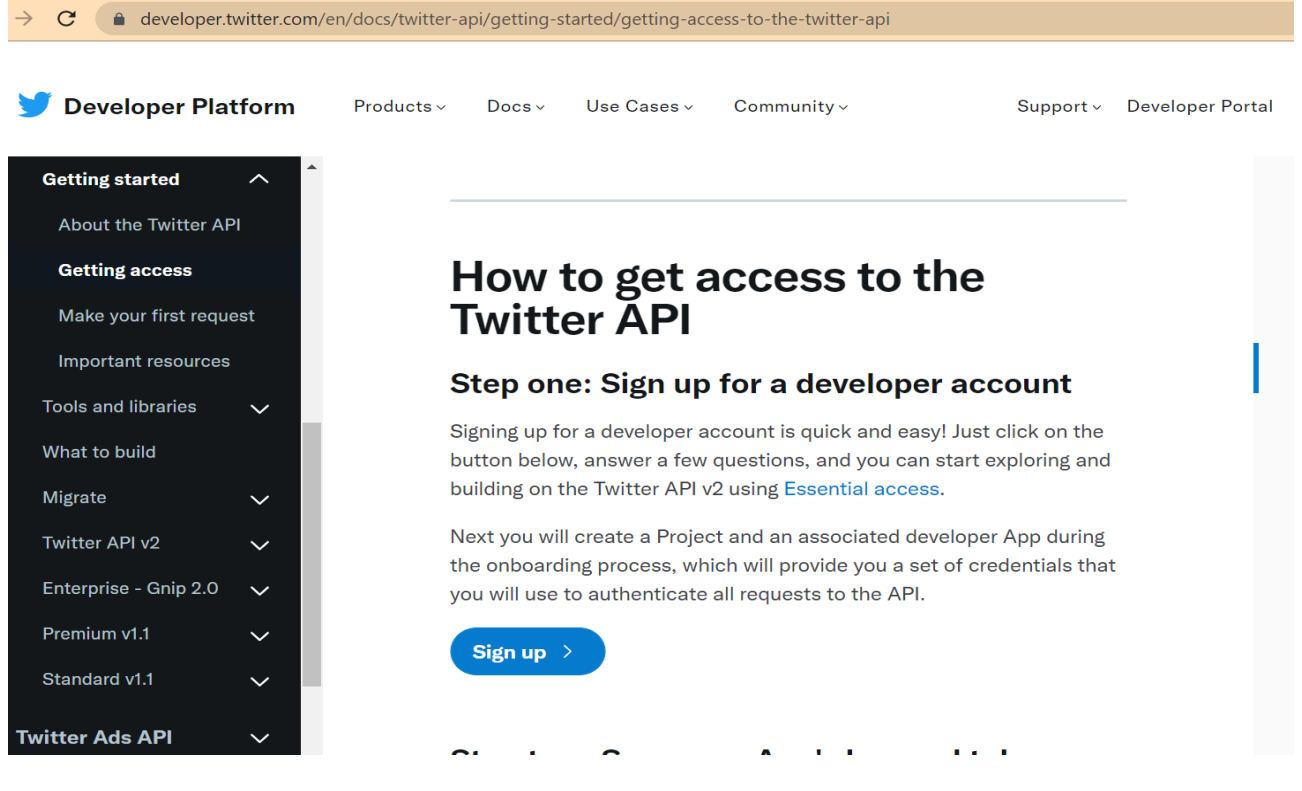

Figure 2: Developer account signup

• Develop your own Twitter application account.

• Make sure your project has its own unique API keys and access tokens by generating them shown in Figure 3.

<sup>&</sup>lt;sup>1</sup>https://developer.twitter.com/en

# Step two: Save your App's key and tokens and keep them secure

Once you have access and have created a Project and App, you will be able to find or generate the following credentials within your developer App:

- API Key and Secret: Essentially the username and password for your App. You will use these to authenticate requests that require OAuth 1.0a User Context, or to generate other tokens such as user Access Tokens or App Access Token.
- Access Token and Secret: In general, Access Tokens represent the user that you are making the request on behalf of. The ones that you can generate via the developer portal represent the user that owns the App. You will use these to authenticate requests that require OAuth 1.0a User Context. If you would like to make requests on behalf of another user, you will need to use the 3legged OAuth flow for them to authorize you.

Figure 3: API keys and token generation

• Generate bearer tokens for your app.

• Apply for access to the specified API and receive it as shown in Figure 4 and 5.

#### Step three: Make your first request

What's next? Let's make your first request to the API!

We have guides, tutorials, tools, and code to help you get started. The following page will be a great place to start, but note that we've also put together an important resources page to help you navigate the broader documentation.

Make your first request

#### [Optional] Step four: Apply for additional access

With Essential access, you are only able to make requests to the Twitter API v2 endpoints, and not the v1.1 or enterprise endpoints. You are limited to 500K Tweets/month, and unable to take advantage of certain developer portal functionality such as teams and access to additional App environments.

Figure 4: Final request for Twitter API

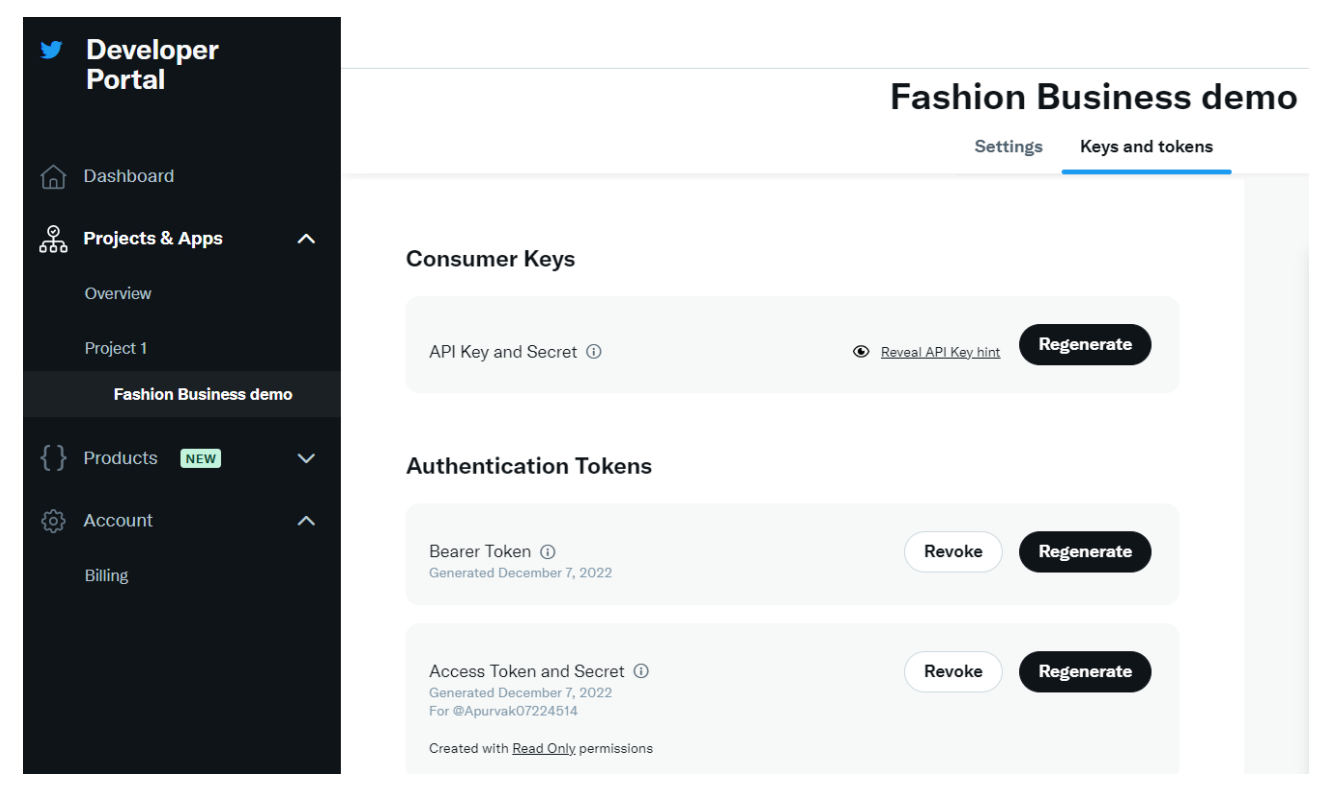

Figure 5: Final created Twitter APP and developer portal

# 3 Implementation

### 3.1 Source of data

The dataset was fetched using Twitter API and creating twitter developer account. The link used for the same was: https://developer.twitter.com/en

### 3.2 Data Cleaning/Preprocessing/Transformation

1. Data was fetched from Twitter using Twitter API with the help of API keys and Tokens shown in below Figures 6 and 7. In figure 6, python library Tweepy is imported. to extract data from Twitter. API access keys and tokens were used to fetch texts from Twitter using different hashtags related to fashion business. Data fetched using hashtags is then saved in csv file.

```
In [2]: import pandas as pd
                      import tweepy
                    # function to display data of each tweet
def printtweetdata(n, ith_tweet):
    print()
    print(f"Tweet {n}:")
    print(f"Username:{ith_tweet[0]}")
    print(f"Description:{ith_tweet[1]}")
    print(f"Following Count:{ith_tweet[3]}")
    print(f"Following Count:{ith_tweet[3]}")
    print(f"Follower Count:{ith_tweet[3]}")
    print(f"Total Tweets:{ith_tweet[3]}")
    print(f"Retweet Count:{ith_tweet[6]}")
    print(f"Tweet Text:{ith_tweet[7]}")
    print(f"Hashtags Used:{ith_tweet[8]}")
                     # function to perform data extraction
def scrape(words, date_since, numtweet):
                                          # Creating DataFrame using pandas
db = pd.DataFrame(columns=['username',
    'description',
                                                                                                                  'location',
'following',
'followers',
'totaltweets'
                                                                                                                   'retweetcount',
                                                                                                                  'text',
'hashtags'])
                                          # We are using .Cursor() to search
# through twitter for the required tweets.
# The number of tweets can be
# restricted using .items(number of tweets)
                                           tweets = tweepy.Cursor(api.search_tweets,
                                                                                                       words, lang="en",
since_id="2020-01-01",
tweet_mode='extended').items(numtweet)
                                           # .Cursor() returns an iterable object. Each item in
# the iterator has various attributes
# that you can access to
                                           # get information about each tweet
list_tweets = [tweet for tweet in tweets]
                                           # Counter to maintain Tweet Count
                                          i = 1
                                          description = tweet.user.description
location = tweet.user.location
following = tweet.user.friends_count
followers = tweet.user.followers_count
totaltweets = tweet.user.statuses_count
```

Figure 6: Twitter data extracted using Tweepy

```
if __name__ == '__main__':
        # Enter your own credentials obtained
        # from your developer account
        consumer key = "MDRP2mJVfbIF4TYfjAiEdX7xC"
        consumer secret = "qvDpk8w9v5lGyN4UsfefXYlKfcGrTSb3Erdho3FNnQNt9kKxHs"
        access_key = "1600501539046625286-DBmtPFq4yog50hdG5pi4LTuIWSnk20"
        access secret = "oJ6VRoA2z10tABhWBZz8khJkIkVBPf99Z66KxywdkyU5o"
        auth = tweepy.OAuthHandler(consumer_key, consumer_secret)
        auth.set access token(access key, access secret)
        api = tweepy.API(auth)
        # Enter Hashtag and initial date
        print("Enter Twitter HashTag to search for")
        words = input()
        print("Enter Date since The Tweets are required in yyyy-mm--dd")
        date since = "2020-01-01"
        # number of tweets you want to extract in one run
        numtweet = 1000
        scrape(words, date_since, numtweet)
        print('Scraping has completed!')
```

Figure 7: Data extracted using Access keys and Tokens

2. Using the previous code, which incorporated the four most popular hashtags, the data was saved in the csv file. Using the pandas package, the code seen in Figures 8 below turned all of the datasets' data into a structured format using the DataFrame object in Python. Also, all 4 dataframes are selected using head() function for first 5 records.

```
In [1]: import pandas as pd
df1=pd.read_csv('#fashion.csv')
df2=pd.read_csv('#fashionbrand.csv')
df3=pd.read_csv('#onlineshopping.csv')
df4=pd.read_csv('#clothingbrand.csv')
```

| In [2]: df1.hea | d() |
|-----------------|-----|
|-----------------|-----|

| Out[2]: | Unna | Unnamed:<br>0 username |                | description                                          | location               | following | followers | totaltweets | retweetcount | text                                                 | hashtags                                             |
|---------|------|------------------------|----------------|------------------------------------------------------|------------------------|-----------|-----------|-------------|--------------|------------------------------------------------------|------------------------------------------------------|
|         | 0    | 0                      | TheEventFundis | With us "you" are the<br>brand. Clothing design<br>h | Pretoria               | 87        | 61        | 133         | 0            | Welcome to the Prestige<br>Sports Awards 2022<br>dre | ['bosslady',<br>'GirlBuyZa',<br>'GirlTalkZA', 'shopp |
|         | 1    | 1                      | buy1_best      | Always #young #ladies<br>are here. Join us now.<br>B | New York, NY           | 8023      | 9348      | 635146      | 0            |                                                      | ['Irregular', 'Choice',<br>'Amore', 'Womens',<br>'Sy |
|         | 2    | 2                      | snkrscopstore  | Hottest Sneaker<br>Drop 50% OFF<br>SALE!!\n World    | NaN                    | 20        | 51        | 4793        | 0            | Free Sneakers<br>Giveaway!!! Nike Air<br>Jordan 1 !! | ['nike', 'sneakerhead',<br>'offwhite', 'sneakers'    |
|         | 3    | 3                      | DESIblitz      | News   Gossip  <br>Gupshup Discover<br>What's Trendi | Birmingham,<br>England | 479       | 6707      | 92120       | 0            | 10 Top Casual looks of<br>Bollywood<br>Actors\n\nVer | ['fashion', 'style',<br>'bollywood']                 |
|         | 4    | 4                      | AmazingArchi   | A leading platform for<br>#architecture projects     | Mexico                 | 200       | 9088      | 12862       | 0            | Ha'Pelech, Tel Aviv,<br>Israel by Erez Shani<br>Arch | ['architecture',<br>'house', 'fashion',<br>'decor',  |

Figure 8: Data frames created

3. Various libraries like textblob<sup>2</sup>, scikit-learn<sup>3</sup> and NLTk<sup>4</sup> are imported for datapreprocessing of texts for sentiment analysis.

4. All the tweets extracted are listed into three categories based on tones and sentiments of texts namely, neutral, negative and positive. Total percent of each sentiment is fetched in below Figure 9.

| In [15]: | tw_list_<br>tw_list_<br>tw_list_ | negat<br>posit<br>neutr          | ive = tw_l:<br>ive = tw_l:<br>al = tw_lig                | <pre>ist[tw_list["sentiment"]=="negative"] ist[tw_list["sentiment"]=="positive"] st[tw_list["sentiment"]=="neutral"]</pre>                                                            |
|----------|----------------------------------|----------------------------------|----------------------------------------------------------|----------------------------------------------------------------------------------------------------|
| In [16]: | def coun<br>tota<br>perc<br>retu | t_val<br>l=dat<br>entag<br>rn pd | ues_in_colu<br>a.loc[:,fea<br>e=round(dat<br>.concat([to | umn(data,feature):<br>ature].value_counts(dropna=False)<br>ta.loc[:,feature].value_counts(dropna=False,normalize=True)*100,2)<br>otal,percentage],axis=1,keys=['Total','Percentage']) |
| In [17]: | #Count_v<br>count_va             | <i>alues</i><br>lues_            | <i>for senti</i><br>in_column(†                          | ment<br>tw_list,"sentiment")                                                                                                    |
| Out[17]: |                                  | Total                            | Percentage                                               |                                                                                                    |
|          | positive                         | 1928                             | 61.81                                                    |                                                                                                    |
|          | neutral                          | 1026                             | 32.90                                                    |                                                                                                    |
|          | negative                         | 165                              | 5.29                                                     |                                                                                                    |

Figure 9: Texts classified into sentiments

5. In Figure 10, data cleaning and transformation is performed on classified texts where all punctuations are removed, tokenization is applied on texts, stopwords are removed from texts and Stemming is performed. Next, In figure 11 countvectorizer is performed to convert all texts into mathematical format in NLP to train model. A matrix of words(3319,6553) is formed in the end to apply it in model.

 $<sup>^2\</sup>mathrm{TextBlob}$  analyzes emotions using the Lexicon. It includes polarity scores, rules, and a word-weight dictionary.

 $<sup>^3\</sup>mathrm{Python}$  module used in sentiment analysis to detect the underlying emotional tone of phrases using Python-written computational algorithms.

<sup>&</sup>lt;sup>4</sup>NLTK is a set of Python tools and programs for symbolic and statistical natural language processing in English.

```
In [28]: #Removing Punctuation
         def remove_punct(text):
    text = "".join([char for char in text if char not in string.punctuation])
              text = re.sub('[0-9]+', '', text)
              return text
          tw_list['punct'] = tw_list['text'].apply(lambda x: remove_punct(x))
          #Appliyng tokenization
          def tokenization(text):
             text = re.split('\W+', text)
              return text
          tw_list['tokenized'] = tw_list['punct'].apply(lambda x: tokenization(x.lower()))
          #Removing stopwords
          stopword = nltk.corpus.stopwords.words('english')
          def remove_stopwords(text):
             text = [word for word in text if word not in stopword]
              return text
          tw_list['nonstop'] = tw_list['tokenized'].apply(lambda x: remove_stopwords(x))
          #Appliyng Stemmer
          ps = nltk.PorterStemmer()
          def stemming(text):
              text = [ps.stem(word) for word in text]
              return text
          tw_list['stemmed'] = tw_list['nonstop'].apply(lambda x: stemming(x))
          #Cleaning Text
          def clean_text(text):
              text_lc = "".join([word.lower() for word in text if word not in string.punctuation]) # remove puntuation
              text_rc = re.sub('[0-9]+', '', text_lc)
tokens = re.split('\W+', text_rc) # tokenization
              text = [ps.stem(word) for word in tokens if word not in stopword] # remove stopwords and stemming
              return text
          tw_list.head()
```

#### Figure 10: Twitter data Pre-processing

| <pre>In [29]: #Appliyng Countvectorizer countVectorizer = CountVectorizer(analyzer=clean_text) countVector = countVectorizer.fit_transform(tw_list['text']) print('{} Number of reviews has {} words'.format(countVector.shape[0], countVector.shape[1])) #print(countVectorizer.get_feature_names()) count_vect_df = pd.DataFrame(countVector.toarray(), columns=countVectorizer.get_feature_names_out()) count_vect_df.head() 3119 Number of reviews has 6553 words</pre> |                       |   |           |       |               |         |       |                  |                |        |         |      |       |        |             |           |
|----------------------------------------------------------------------------------------------------|-----------------------|---|-----------|-------|---------------|---------|-------|------------------|----------------|--------|---------|------|-------|--------|-------------|-----------|
| Out[29]:                                                                                                    |                       |   | aajeevika | aandh | aaronhasmoney | abandon | abbey | abercrombiefitch | abercrombiekid | abound | absolut | zebr | zebra | zenpet | zerodownpay | zeromaria |
|                                                                                                    | 0                     | 1 | 0         | 0     | 0             | 0       | 0     | 0                | 0              | 0      | 0       | 0    | 0     | 0      | 0           |           |
|                                                                                                    | 1                     | 2 | 0         | 0     | 0             | 0       | 0     | 0                | 0              | 0      | 0       | 0    | 0     | 0      | 0           |           |
|                                                                                                    | 2                     | 1 | 0         | 0     | 0             | 0       | 0     | 0                | 0              | 0      | 0       | 0    | 0     | 0      | 0           |           |
|                                                                                                    | 3                     | 2 | 0         | 0     | 0             | 0       | 0     | 0                | 0              | 0      | 0       | 0    | 0     | 0      | 0           |           |
|                                                                                                    | 4                     | 1 | 0         | 0     | 0             | 0       | 0     | 0                | 0              | 0      | 0       | 0    | 0     | 0      | 0           |           |
|                                                                                                    | 5 rows × 6553 columns |   |           |       |               |         |       |                  |                |        |         |      |       |        |             |           |

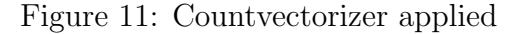

6. The clean data is then exported to csv file saved as **all\_tweets\_fashion.csv**.

7. Next, data is transformed further separately for BERT model using cleaned texts.

Bert is a pre-trained model where Bert weights are modelified as per Twitter dataset. Token(Most occuring texts) lengths from tweet sentences are fetched and added in the datasets which is further used in Bert model. Emojis are removed from clean texts by importing emoji library. Various libraries were imported to successfully implement BERT classifier like transformers, tensorflow, tensorflow-gpu, rich=12.0.1 ,sklearn etc. Below Figure 12 shows final architecture of BERT classifier where number of total, trainable and non-trainable parameters are defined

| Model: "model"              |                                                                                                    |           |                                       |  |  |  |  |  |  |
|-----------------------------|----------------------------------------------------------------------------------------------------|-----------|---------------------------------------|--|--|--|--|--|--|
| Layer (type)                | Output Shape                                                                                                    | Param #   | Connected to                          |  |  |  |  |  |  |
| input_1 (InputLayer)        | [(None, 128)]                                                                                                    | 0         | []                                    |  |  |  |  |  |  |
| input_2 (InputLayer)        | [(None, 128)]                                                                                                    | 0         | []                                    |  |  |  |  |  |  |
| tf_bert_model (TFBertModel) | <pre>TFBaseModelOutputWi thPoolingAndCrossAt tentions(last_hidde n_state=(None, 128, 768), pooler_output=(Non e, 768), past_key_values=No ne, hidden_states=N one, attentions=Non e, cross_attentions =None)</pre> | 109482240 | ['input_1[0][0]',<br>'input_2[0][0]'] |  |  |  |  |  |  |
| dense (Dense)               | (None, 3)                                                                                                    | 2307      | ['tf_bert_model[0][1]']               |  |  |  |  |  |  |

Figure 12: BERT architecture

8. Lastly, imblearn library is used to balance the classified data by implementing oversampling technique and Labelencoder() is performed to label classified texts where Neutral is encoded as 0, Positive as 1 and Negative as 2 respectively.

9. In below Figure 13, the first model implemented is Naive Bayes Classifier where Countervectorized matrix (3119,7786) is used in training models as X\_features and confusion matrix is fetched.

In [55]: from sklearn.metrics import classification\_report, confusion\_matrix
y\_pred\_test = NaiveBclassifier.predict(X\_test)
# Confusion matrix
cm = confusion\_matrix(y\_test, y\_pred\_test)
sns.heatmap(cm, annot= True)

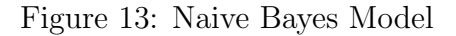

10. In below Figure 14, the second model to be implemented is XGBoost classifier where hyperparameter tuning is also performed to fetch best parameters to obtain better accuracy.

```
In [63]: ###xgboost classifier
           import xgboost as xgb
           space={'max_depth': hp.quniform("max_depth", 3, 18, 1),
                      'gamma': hp.uniform ('gamma', 1,9),
                     'reg_alpha': hp.quniform('reg_alpha', 40,180,1),
'reg_lambda': hp.uniform('reg_lambda', 0,1),
'colsample_bytree': hp.uniform('colsample_bytree', 0.5,1),
'min_child_weight': hp.quniform('min_child_weight', 0, 10, 1),
                     'n estimators': 180,
                     'seed': 0
           def objective(space):
                clf=xgb.XGBClassifier(
                                   n_estimators =space['n_estimators'], max_depth = int(space['max_depth']), gamma = space['gamma'],
                                   reg_alpha = int(space['reg_alpha']),min_child_weight=int(space['min_child_weight']),
                                   colsample_bytree=int(space['colsample_bytree']))
                evaluation = [( X_train, y_train), ( X_test, y_test)]
                clf.fit(X_train, y_train,
                         eval_set=evaluation, eval_metric="auc",
                         early_stopping_rounds=10, verbose=False)
                pred = clf.predict(X_test)
                accuracy = accuracy_score(y_test, pred>0.5)
                print ("SCORE:", accuracy)
return {'loss': -accuracy, 'status': STATUS_OK }
In [64]: from hyperopt import STATUS_OK, Trials, fmin, hp, tpe
           trials = Trials()
           best_hyperparams = fmin(fn = objective,
                                        space = space,
                                        algo = tpe.suggest,
                                        max evals = 100,
                                        trials = trials)
```

Figure 14: XGBoost Classifier

11. In below Figure 15, third mode, SVM (Support Vector Machine) is performed where GridSearchCV is used for hyperparameter tuning where best possible tunable paprameters are estimated and accuracy is optimized.

```
In [70]: from sklearn.model_selection import GridSearchCV
from sklearn.svm import SVC
param_grid = {'C': [0.1,1, 10, 100], 'gamma': [1,0.1,0.01,0.001], 'kernel': ['rbf', 'poly', 'sigmoid']}
grid = GridSearchCV(SVC(), param_grid, refit=True, verbose=2)
grid.fit(X_train,y_train)
print(grid.best_estimator_)
```

#### Figure 15: SVM Classifier

12. In below Figure 16, BERT model classifier is performed where trained data is masked and tokenized length is used for training the model. In order to achieve optimized accuracy four epochs are run which take some time to run.

```
In [102]: history_bert = model.fit([train_input_ids,train_attention_masks], y_train, validation_data=([val_input_ids,val_attention_masks],
```

•

```
Epoch 1/4
163/163 [=========] - 6130s 37s/step - loss: 0.5084 - categorical_accuracy: 0.7881 - val_loss: 0.1914 - va
l_categorical_accuracy: 0.9292
Epoch 2/4
163/163 [=========] - 6121s 38s/step - loss: 0.1334 - categorical_accuracy: 0.9535 - val_loss: 0.0838 - va
l_categorical_accuracy: 0.9706
Epoch 3/4
163/163 [=========] - 7593s 47s/step - loss: 0.0604 - categorical_accuracy: 0.9793 - val_loss: 0.0410 - va
l_categorical_accuracy: 0.9879
Epoch 4/4
163/163 [=========] - 6892s 42s/step - loss: 0.0222 - categorical_accuracy: 0.9933 - val_loss: 0.0452 - va
l_categorical_accuracy: 0.9862
In [103]: result_bert = model.predict([val_input_ids,val_attention_masks])
19/19 [=======] - 156s 8s/step
```

```
In [104]: y_pred_bert = np.zeros_like(result_bert)
y_pred_bert[np.arange(len(y_pred_bert)), result_bert.argmax(1)] = 1
```

#### Figure 16: BERT model Classifier

#### 3.3 Evaluation

1. Figure 17 depicts a piece of code that has been used to demonstrate numerous classification performance measurements. According to these data, the BERT model classifier appears to be the most accurate.

| In [105]: | <pre>print(classification_report(y_valid.argmax(1), y_pred_bert.argmax(1)))</pre> |           |        |          |         |  |  |  |  |  |
|-----------|-----------------------------------------------------------------------------------|-----------|--------|----------|---------|--|--|--|--|--|
|           |                                                                                   | precision | recall | f1-score | support |  |  |  |  |  |
|           | 0                                                                                 | 0.99      | 1.00   | 1.00     | 193     |  |  |  |  |  |
|           | 1                                                                                 | 0.98      | 0.98   | 0.98     | 193     |  |  |  |  |  |
|           | 2                                                                                 | 0.98      | 0.97   | 0.98     | 193     |  |  |  |  |  |
|           | accuracy                                                                          |           |        | 0.99     | 579     |  |  |  |  |  |
|           | macro avg                                                                         | 0.99      | 0.99   | 0.99     | 579     |  |  |  |  |  |
|           | weighted avg                                                                      | 0.99      | 0.99   | 0.99     | 579     |  |  |  |  |  |

Figure 17: BERT model Classification results

2. Below Figure 18, shows confusion matrix for BERT model classifier where 0,1,2 depicts Neutral, Positive ,Negative respectively.

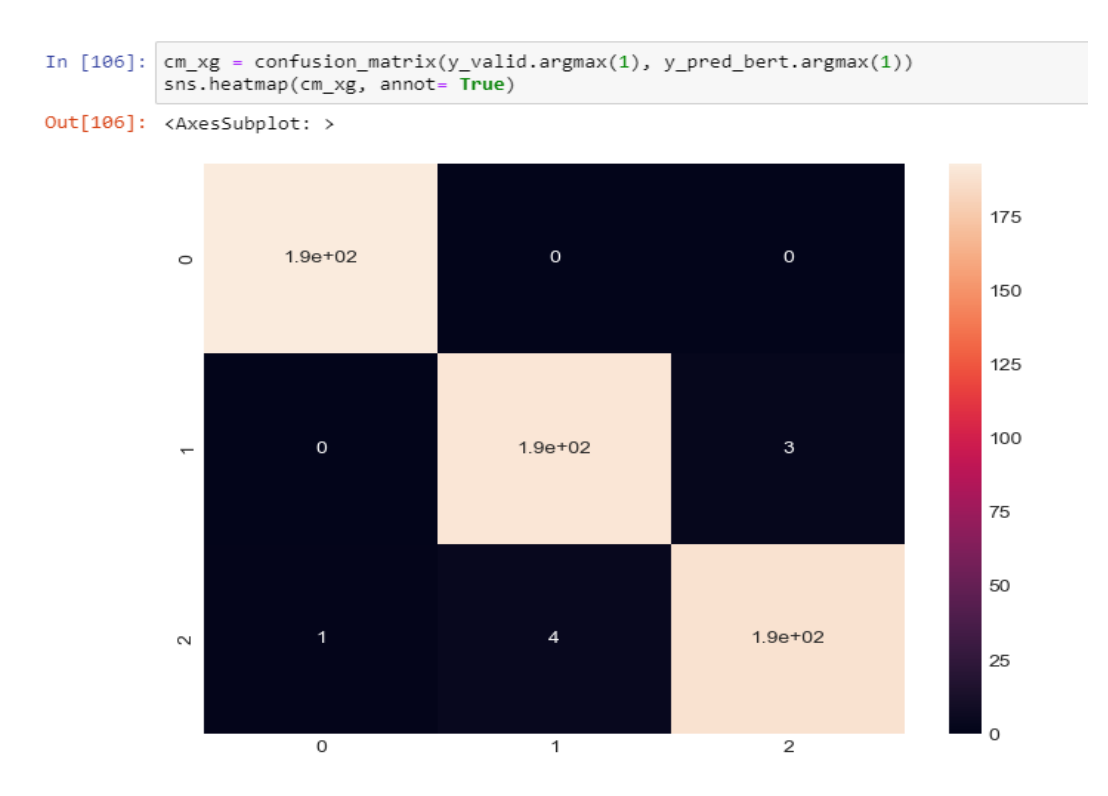

Figure 18: Confusion matrix

## 4 EDA and Visualisation

 Exploratory Data Analysis and Visualisation was performed both Python and Power BI. In python, libraries like seaborn and matplotlib was used for implementing EDA.
 Below Figure 19 depicts geographical map with Tweets count for all countries.

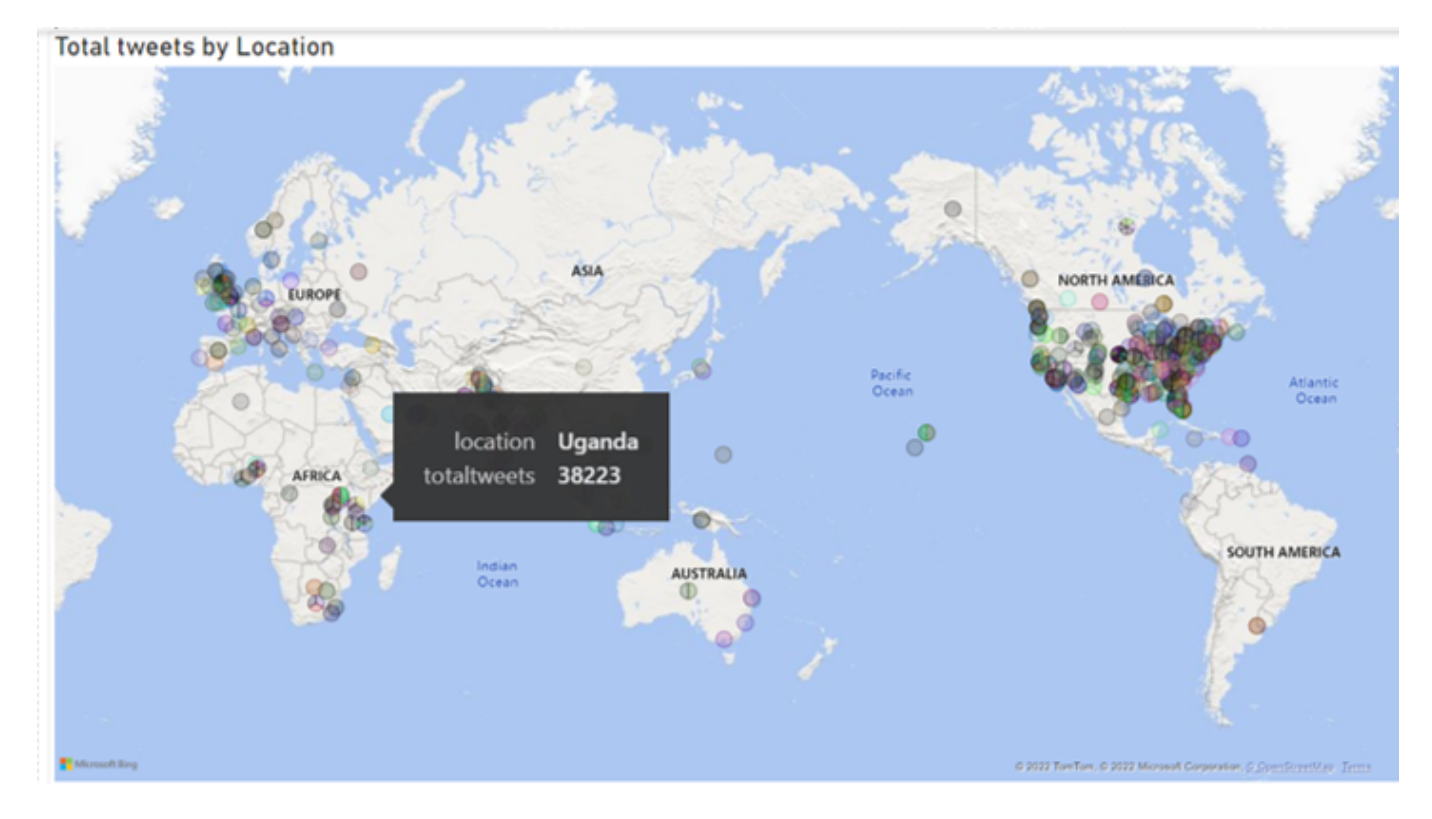

Figure 19: Total tweets by Country

3. Below Figure 20, depicts bar chart consisting of Top 10 locations with most follwers and total tweets. As we can clearly show, Kampala, Uganda has highest number of followers.

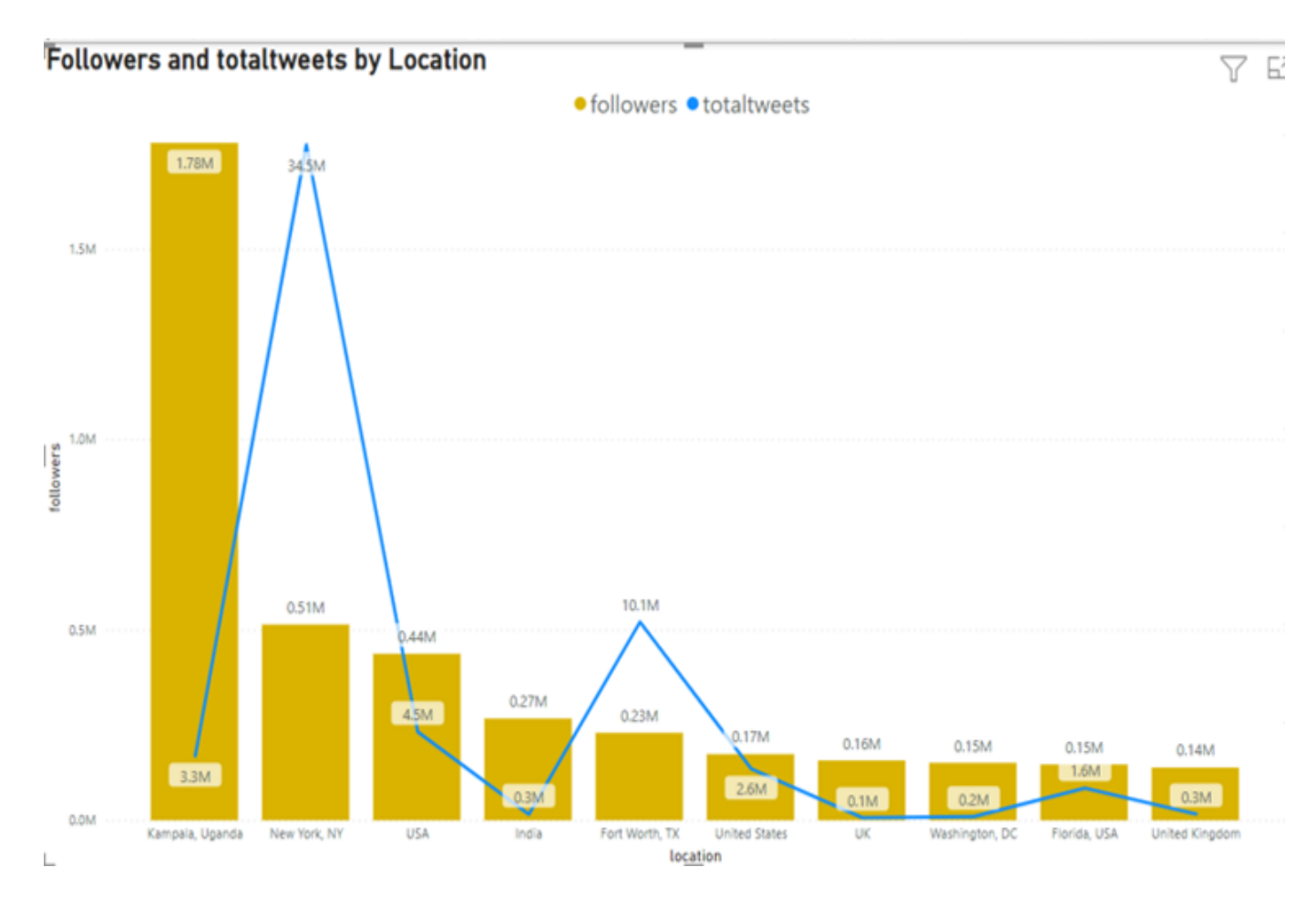

Figure 20: Top 10 Followers and TotalTweets by Location